## HƯỚNG DẪN THÍ SINH ĐĂNG KÝ NGUYỆN VỌNG XÉT TUYỂN ĐẠI HỌC CHÍNH QUY VÀO TRƯỜNG ĐH KINH TẾ - CÔNG NGHỆ THÁI NGUYÊN (TUETECH)

Truy cập trang Tuyển sinh tại địa chỉ: http://tuyensinh.tuetech.edu.vn/

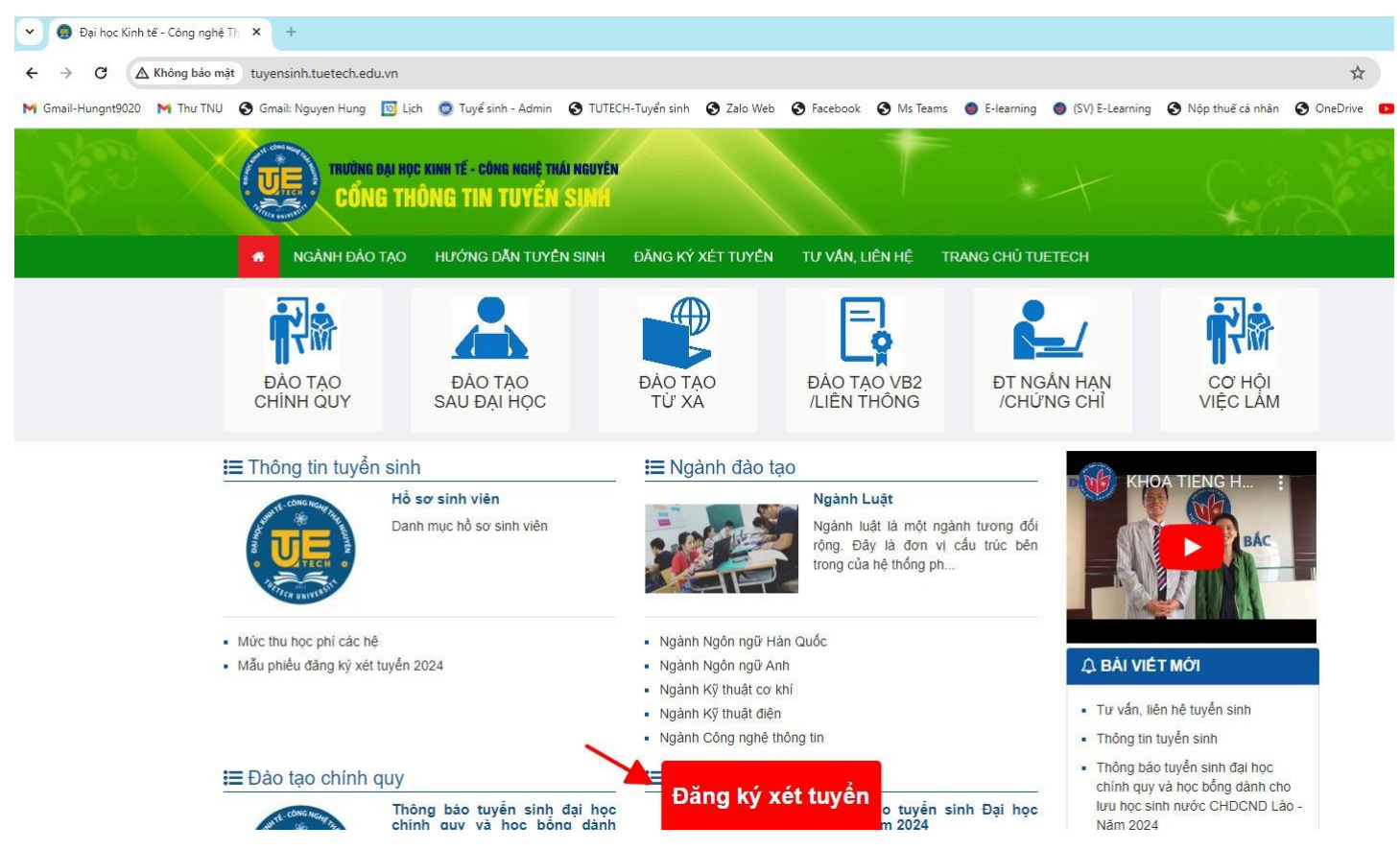

Click vào Đăng ký xét tuyển. Xuất hiện giao diện như hình thực hiện các bước sau:

Click vào Đăng ký xét tuyển > Chọn ngành học > Chuyên ngành học > Loại hình đào tạo: Chính quy > Đăng ký

| V 🕄 TUETECH - Tuyển sinh                                    | × +                      |                                                                                     |                                                                         |                       |                            |                                   |
|-------------------------------------------------------------|--------------------------|-------------------------------------------------------------------------------------|-------------------------------------------------------------------------|-----------------------|----------------------------|-----------------------------------|
| $\leftrightarrow$ $\rightarrow$ C $\triangle$ Không bảo mật | tuyensinhtt.tuetech.edu  | vn/svPublic/Nganhxettuyer                                                           | i .                                                                     |                       |                            | \$                                |
| M Gmail-Hungnt9020 M Thư TNU                                | 🚱 Gmail: Nguyen Hung     | 🔟 Lịch 🛛 😋 Tuyể sinh - Admin                                                        | 🔇 TUTECH-Tuyển sinh 🛛 🔇 Zalo Web                                        | S Facebook S Ms Teams | E-learning (SV) E-Learning | 🔇 Nộp thuế cá nhân 🔇 OneDrive 🖪 Y |
| UYÉN SINH                                                   | ≡ 5 <b>≗ -</b> Đ         | ăng nhập 🔻                                                                          |                                                                         |                       |                            |                                   |
| าบารัย รมหาดแมะ<br>Trang chủ trường<br>Trang truyền sinh    | E Đ.<br>- Trược<br>- Thi | ĂNG KÝ XÉT TUYỂN<br>ớc khi đăng ký, thi sinh vui lồ<br>sinh vui lồng chọn một trong | ng xem các (thông báo xét tuyển)<br>các ngành, chuyên ngành đưới đây để | đăng ký xét tuyến     |                            |                                   |
| <ul> <li>Liên hê, hướng dẫn</li> </ul>                      | Ng                       | ành học:                                                                            |                                                                         |                       |                            |                                   |
| Thông báo xét tuyễn                                         | -> [                     | Ngôn ngữ Anh                                                                        | ~                                                                       |                       |                            |                                   |
| 🛎 Đăng ký xét tuyển 🛛 🚽 🗕                                   | Ch                       | uyên ngành học:                                                                     |                                                                         |                       |                            |                                   |
| Xét tuyến, nhập học                                         |                          | Ngôn ngữ Anh                                                                        | ~                                                                       |                       |                            |                                   |
| Trúng tuyến ĐH năm 2023                                     | Stt                      | Loại hình đào tạo(*)                                                                | Trình độ đào tạo(*)                                                     | Hình thức X           | (T(*) Thời gian đảo        | > tạo(*)                          |
|                                                             | <b>-&gt;</b> 1           | Chinh quy                                                                           | Đại học                                                                 | Học bạ; thi T         | THPT 4 năm                 |                                   |
|                                                             | 2                        | Chinh quy                                                                           | LT Trung cấp lên Đại học                                                | Học bạ                | 2,5 năm                    | Đăng ký                           |
|                                                             | 3                        | Chinh quy                                                                           | LT Cao đẳng lên Đại học                                                 | Học bạ                | 1,5 năm                    | Đăng ký                           |
|                                                             | 4                        | Chính quy                                                                           | LT Đại học lên Đại học                                                  | Học bạ                | 1,5 năm                    | Đăng ký                           |
|                                                             | 5                        | Đào tạo từ xa                                                                       | Đại học                                                                 | Học bạ                | 4 năm                      | Đăng ký                           |
|                                                             | 6                        | Đào tạo từ xa                                                                       | LT Trung cấp lên Đại học                                                | Học bạ                | 2,5 năm                    | Đăng ký                           |
|                                                             | 7                        | Đào tạo từ xa                                                                       | LT Cao đẳng lên Đại học                                                 | Học bạ                | 1,5 năm                    | Đăng ký                           |
|                                                             | 8                        | Đào tạo từ xa                                                                       | LT Đại học lên Đại học                                                  | Học bạ                | 1,5 năm                    | Đăng ký                           |
|                                                             | 9                        | Vừa làm vừa học                                                                     | Đại học                                                                 | Học bạ                | 4 năm                      | Đăng ký                           |
| User:<br>FullName:                                          | 10                       | Vừa làm vừa học                                                                     | LT Trung cấp lên Đại học                                                | Học bạ                | 2,5 năm                    | Đăng ký                           |

## Thông tin Nguyện vọng 1

Thí sinh có thể đăng ký nhiều nguyện vọng vào trường bằng mục: Đăng ký nguyện vọng khác > Chọn Ngành > Chuyên ngành.

Lưu ý: Không giới hạn số lượng nguyện vọng.

| ĐĂNG KÝ XÉT TUYÊN<br>- Thí sinh vui lòng cung cấp<br>- Các nội dung có dấu (*) là | I <b>HỌC BẠ TRỤ</b><br>các thông tin<br>à yêu cầu bắt b | C TUYÊN TRÌNH ĐỘ ĐẠI HỌC<br>dưới đầy để đăng ký xét tuyển v<br>buộc phải nhập thông tin. | ào Trường Đại học Kinh tể - Công nghệ Thái Nguyên |
|-----------------------------------------------------------------------------------|---------------------------------------------------------|------------------------------------------------------------------------------------------|---------------------------------------------------|
| ĐĂNG KÝ NGÀNH HỌC                                                                 |                                                         |                                                                                          |                                                   |
| Tên ngành(*)                                                                      | 72202                                                   | Ngôn ngữ Anh                                                                             | Nauvên vona 1                                     |
| Tên chuyên ngành(*)                                                               | NA                                                      | Ngôn ngữ Anh                                                                             |                                                   |
| Loại hình đào tạo(*)                                                              | Chinh quy                                               |                                                                                          |                                                   |
| Trình độ đào tạo(*)                                                               | Đại học                                                 |                                                                                          |                                                   |
| Thời gian đào tạo(*)                                                              | 4 năm                                                   |                                                                                          |                                                   |
| ĐĂNG KÝ NGUYỆN VỌNG                                                               | G KHÁC:                                                 |                                                                                          |                                                   |
| Ngành                                                                             | Ngành                                                   | -                                                                                        | – Nguyện vọng 2,3,4                               |
| Chuyên ngành                                                                      | Chuyên                                                  | ngành 🗸                                                                                  |                                                   |
|                                                                                   | Đăng ký                                                 |                                                                                          |                                                   |

Tiếp tục: Thí sinh điền các thông tin cá nhân theo mẫu sau:

| Họ đệm(*)                                                                    | 8                                                               |                                                                                                    |  |
|------------------------------------------------------------------------------|-----------------------------------------------------------------|----------------------------------------------------------------------------------------------------|--|
| Tên(*)                                                                       |                                                                 |                                                                                                    |  |
| Ngày sinh(*)                                                                 |                                                                 |                                                                                                    |  |
| Giới tính(*)                                                                 | Chọn                                                            | ~                                                                                                    |  |
| Dân tộc (*)                                                                  | Chọn                                                            | ~                                                                                                    |  |
| Tôn giáo(*)                                                                  | Chọn                                                            | ~                                                                                                    |  |
| Novisinh(*)                                                                  | Tỉnh/Thành phố                                                  | ~                                                                                                    |  |
| has giny                                                                     | khai cinh                                                       |                                                                                                    |  |
| neo giay                                                                     | KIIdi Silili<br>Quan/Huyen                                      | ~                                                                                                    |  |
| neo giay                                                                     | Phường/Xã                                                       | •<br>•                                                                                                    |  |
| Thường trú(*)                                                                |                                                                 | ~                                                                                                    |  |
| Thường trú(*)                                                                |                                                                 | ~<br>~<br>~                                                                                                    |  |
| Thường trú(*)                                                                |                                                                 | <b>&gt;</b><br><b>&gt;</b><br><b>&gt;</b>                                                                                                    |  |
| Thường trú(*)<br>Theo CCC<br>Số CMNN/CCCD(*)                                 | Quận/Huyện Quận/Huyện Quận/Huyện  Số chứng minh ND/ Căn cước CD | <b>&gt;</b><br><b>&gt;</b><br><b>&gt;</b>                                                                                                    |  |
| Thường trú(*)<br>Thường trú(*)<br>Theo CCC<br>Số CMNN/CCCD(*)<br>Ngày cấp(*) |                                                                 | <ul> <li></li> <li></li> &lt;</ul> |  |

**Tiếp** tin về

sau:

t**ục** Điền các thông học vấn theo mẫu HỌC VÁN: THPT, THBT, THCN

| Học lớp 10:          |                      |            |
|----------------------|----------------------|------------|
| Thuộc tỉnh(*)        | Chọn                 | ~ V        |
| Tên trường lớp 10(*) | Chọn trường          | · L        |
| Điểm trung bình(*)   | Ví dụ: 8 / 8.0 / 8.5 |            |
| lọc lớp 11:          |                      |            |
| Thuộc tỉnh(*)        | Chọn                 | ~ V        |
| Tên trường lớp 11(*) | Chọn trường          | ~          |
| Điểm trung bình(*)   | Ví dụ: 8 / 8.0 / 8.5 |            |
| Học lớp 12:          |                      |            |
| Thuộc tỉnh(*)        | Chọn                 | ~ <b>~</b> |
| Tên trường lớp 12(*) | Chọn trường          | ••         |
| Măm tốt nghiệp       | Ví dụ: 2007          |            |
| Điểm trung bình      | Ví dụ: 8 / 8.0 / 8.5 |            |
| Hạnh kiểm            | Chọn 🗸               |            |
| Đối tượng UT(*)      | Chọn 🗸               |            |
| Khu vực UT(*)        | Chọn 🗸 🌽             |            |

Tiếp theo: Điền thông tin liên hệ theo mẫu sau:

Lưu ý: SĐT có thể của thí sinh hoặc người thân, Ghi rõ thông tin người nhận giấy báo+ SĐT

Phần ghi chú: Nếu các vấn đề hoặc giấy tờ còn thiếu có thể bổ sung sau... Phần người tư vấn: Ghi email của người tư vấn. Nếu không có ghi Không

| Điện thoại(*)                            | SĐT thí sinh hoặc người thân        |
|------------------------------------------|-------------------------------------|
| Địa chỉ email                            |                                     |
| Địa chỉ nhận giấy báo<br>trúng tuyễn (*) | Ghi chính xác người nhận và địa chỉ |
| Người tư vấn(*)                          | Ghi: Không/ email người tư vấn học  |
| THÔNG TIN KHÁC                           |                                     |
| Ghi chú                                  |                                     |
|                                          |                                     |
|                                          |                                     |
|                                          | Đăng ký Bỏ qua                      |

Sau khi điền đẩu đủ các thông tin trên Nhấn **Đăng ký.** Giao diện xuất hiện như sau:

| KÉT QUẢ ĐĂNG KÝ XÉ<br>Lưu ý: Liên hệ Quản trị web | ÉT QUẢ ĐĂNG KÝ XẾT TUYÊN HÌNH THỨC ĐÀO TẠO TẠP CHUNG TRÌNH ĐỘ ĐẠI HỌC<br>Ý: Liên hệ Quản trị website của Nhà trường để xóa kết quả đăng ký |                                     |                 |                               |  |  |  |
|---------------------------------------------------|----------------------------------------------------------------------------------------------------|-------------------------------------|-----------------|-------------------------------|--|--|--|
| In kết quả đăng ký                                | In giấy báo trúng tuyển                                                                                                    | 2<br>lồ sơ xét tuyển Hồ sơ nhập học |                 |                               |  |  |  |
| Họ tên                                            | Nguyễn Thị Thanh Thảo                                                                                                    |                                     |                 |                               |  |  |  |
| Kết quả xét                                       | СХТ                                                                                                    |                                     |                 |                               |  |  |  |
| Mã đăng ký                                        | 433719918                                                                                                    |                                     |                 |                               |  |  |  |
| Ngày đăng ký                                      | 20/04/2024                                                                                                    |                                     |                 |                               |  |  |  |
| Ngày xét đăng ký                                  |                                                                                                    |                                     |                 |                               |  |  |  |
| Nhập học                                          |                                                                                                    |                                     |                 |                               |  |  |  |
| Ngày xác nhận                                     |                                                                                                    |                                     |                 |                               |  |  |  |
| 1.                                                | NGÀNH ĐÃ ĐĂNG KÝ XÉT TI                                                                                                    | JYÉN                                |                 |                               |  |  |  |
| Mã ngành                                          | 7480201                                                                                                    |                                     |                 |                               |  |  |  |
| Tên ngành(*)                                      | Công nghệ thông tin                                                                                                    |                                     |                 |                               |  |  |  |
| Mã chuyên ngành                                   | TC                                                                                                    |                                     |                 |                               |  |  |  |
| Tên chuyên ngành(*)                               | Công nghệ thông tin                                                                                                    |                                     |                 |                               |  |  |  |
| Loại hình đào tạo(*)                              | Chính quy                                                                                                    |                                     |                 |                               |  |  |  |
| Trình độ đào tạo(*)                               | Đại học                                                                                                    |                                     |                 |                               |  |  |  |
| Thời gian đào tạo(*)                              | 4 năm                                                                                                    |                                     |                 |                               |  |  |  |
| NGUYỆN VỌNG KHÁC                                  | Mã ngành                                                                                                    | Tên ngành                           | Mã chuyên ngành | Tên chuyên ngảnh              |  |  |  |
|                                                   | 7220210                                                                                                    | Ngôn ngữ Hàn Quốc                   | NH1             | Ngôn ngữ Hàn Quốc - Trung cấp |  |  |  |
|                                                   | 7810101                                                                                                    | Du lịch                             | RL              | Du lịch                       |  |  |  |

**Bước 1:** Click vào In kết quả đăng ký. Có 2 lựa chọn 1 và 2. Nếu chọn 1 tức Lưu kết quả đăng ký dạng File PDF Nếu chọn 2 tức là In kết quả đăng ký ra giấy **Lưu ý:** Trên Phiếu đăng ký có Mã đăng ký

| 1 / 1   - 100% +   🕃 🔷                                                                                            |                                                                                              |   |
|----------------------------------------------------------------------------------------------------|----------------------------------------------------------------------------------------------|---|
| BỘ GIÁO DỤC VÀ ĐÀO TẠO<br>TRƯỜNG ĐẠI HỌC KINH TẾ - CÔNG NGHỆ THÁI NO                                              | CỘNG HỎA XÀ HỘI CHỦ NGHĨA VIỆT NAM<br>GUYÊN Độc lập - Tự do - Hạnh phá<br>Mã đáng ký: 433719 | 2 |
| DUIÉU DĂNO                                                                                                    |                                                                                              |   |
|                                                                                                    |                                                                                              |   |
| HINH THUC ĐAO TẠO TẠI                                                                                             | <sup>2</sup> CHUNG TRINH ĐỘ ĐẠI HỘC                                                          |   |
| Kính giri: Hội đồng tuyển sinh Trường                                                                             | Đại học Kinh tế - Công nghệ Thái Nguyên                                                      |   |
| 1. NGÀNH ĐĂNG KÝ XẾT TUYĚN<br>Mã ngành: 7480201<br>Loại hình đảo tạo(*): Chính quy<br>Thời gian đảo tạo(*): 4 năm | Tên ngành(*): Cũng nghệ thông tin<br>Trình độ đảo tạo(*): Đại học                            |   |
| 2. THÔNG TIN CÁ NHÂN                                                                                              |                                                                                              |   |
| Họ và tên (*):                                                                                                    | Số CMNN/CCCD(*)                                                                              |   |
| Ngay sinh(*): 15/11/2006                                                                                          | Ngày cấp(*): 06/09/2021                                                                      |   |
| Giới tính(*): Nữ                                                                                                  | Nơi cấp(*): Cục trưởng cục cảnh sát quản lý hành chính về trật tự<br>xã hội                  |   |
| Noi sinh(*): Xã Son Phú, Huyện Định Hóa, Tỉnh Thái Nguyên                                                         | Dân tộc(*): Tày                                                                              |   |
| Thường trú (*): Xã Sơn Phú, Huyện Định Hóa, Tình Thái Nguyên                                                      | Tôn gắo(*): Không                                                                            |   |
| 2. HỌC VÁN: TH PHỎ THÔNG, TH BỎ TÚC, TH CHUYỆN 1                                                                  | NGHIĘ́Р                                                                                      |   |
| Tên trường lớp 10(*): THP                                                                                         | Tên trường lớp 11(*): THPT                                                                   |   |
| Thuộc tính(*): Tỉnh Thái Nguyên                                                                                   | Thuộc tỉnh(*): Tĩnh Thái Nguyên                                                              |   |
| Điểm trung bình(*): 7.6                                                                                           | Điểm trung bình(*): 8.2                                                                      |   |
| Tên trường lớp 12(*): THPT                                                                                        |                                                                                              |   |
| Thuộc tính(*): Tỉnh Thái Nguyên                                                                                   |                                                                                              |   |
| Măm tốt nghiệp: 2024                                                                                              |                                                                                              |   |
| Điểm trung bình:                                                                                                  |                                                                                              |   |
| Hạnh kiếm                                                                                                    |                                                                                              |   |

Bước 2: Nộp Hồ sơ xét tuyển gồm:

- 1. <u>Đơn xét tuyển theo mẫu tại http://tuetech.edu.vn/thong-tin-tuyen-sinh-dai-hoc-chinh-quy-nam-2024-dt1095.html</u>
- 2. Bằng tốt nghiệp THPT hoặc Chứng nhận tốt nghiệp
- 3. Học bạ
- 4. Căn cước công dân

Giao diện hiện ra Thí sinh lựa chọn lần lượt **Tên nội dung số 1,2,3, 6> Chọn tệp > Chọn Gửi** file

Lưu ý: Mỗi lần Gửi chị được 1 file duy nhất. File là dạng ảnh hoặc PDF.

| L HÒ SƠ<br>Chọn từng                      | XÉT TUYÊN<br>nội dung để xem chi tiết file hồ sơ đính kêm                      |               |                                     |
|-------------------------------------------|--------------------------------------------------------------------------------|---------------|-------------------------------------|
| Thí sinh<br>Kết quả<br>Ghi chú<br>Người đ | hồ sơ: Ngày TS bổ sung:<br>duyết: Chỉ chú bổ sung:<br>uyết:,<br>ANG THẢI HỒ SƠ |               | 브 CHI TIÊT FILE CỦA DANH MỤC HỒ SỚ  |
| Π                                         | Tên mội dung                                                                   | Số lượng file | Chon têp Không có têp nào được chon |
| 1                                         | 1-Đơn xét tuyến theo mẫu                                                       | ] ┥           | Unine Unine                         |
| 2                                         | 2-Giấy chứng nhận tốt nghiệp/ Bằng tốt nghiệp THPT                             | ] ┥           | Tên file Xóa file                   |
| 3                                         | 3-Học bạ THPT                                                                  | ] ┥           |                                     |
| 4                                         | 4-Bằng tốt nghiệp Trung cấp, Cao đẳng, Đại học                                 | ]             |                                     |
| 5                                         | 5-Bảng điểm tốt nghiệp Trung cấp, Cao đẳng, Đại học                            | ]             |                                     |
| 6                                         | 7-Chứng minh nhân dân/ thẻ căn cước công dân                                   | ] ┥           |                                     |
|                                           |                                                                                |               |                                     |
|                                           |                                                                                |               |                                     |

Trường hợp Thí sinh muốn sửa Thông tin đăng ký, Nguyện vọng thực hiện như sau: Truy cập vào trang Tuyển sinh như ban đầu > **Chọn mục Xét tuyển, nhập học** 

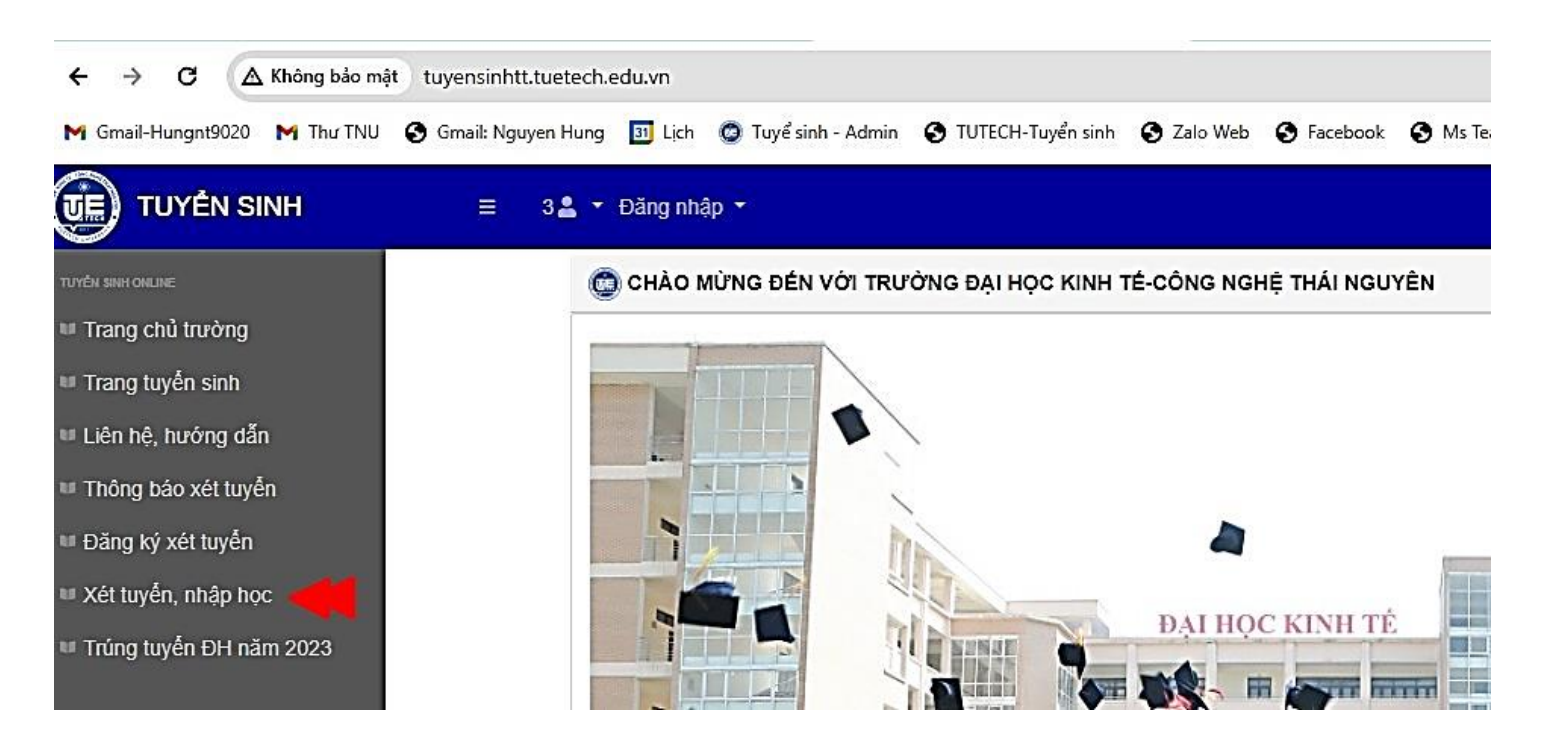

Nhập **Mã đăng ký** (Lấy ở góc trên bên phải Phiếu đăng đã lưu hoặc in trước đó) > **Nhập Số Căn cước công dân > Xác nhận** 

| TUYÉN SINH ONLINE       | ① XÉT TUYĚN VÀ NHẬP HỌC                                                                                                    |                                                 |
|-------------------------|----------------------------------------------------------------------------------------------------|-------------------------------------------------|
| 💷 Trang chủ trường      |                                                                                                    | CÔNG HỎA XÃ HỘI CHỦ NGHĨA VIỆT NAM              |
| 💷 Trang tuyến sinh      | Mä đăng ký V                                                                                                    | Độc lập - Tự do - Hạnh nhấn                     |
| 🎟 Liên hệ, hướng dẫn    | Căn cước công dân Nhập Số căn cước công dân                                                                                                    | Mà đăng ký: 433719                              |
| Thông báo xét tuyển     |                                                                                                    | T TUYĖN                                         |
| Đăng ký xét tuyến       |                                                                                                    | I TRÌNH ĐỘ ĐẠI HỌC                              |
| 🖬 Xét tuyến, nhập học 📕 |                                                                                                    |                                                 |
| Trúng tuyển ĐH năm 2023 | <ul> <li>Chảo mùng den với trường bại nộc kinh tê - Cong nghệ thái Nguyên</li> <li>- Các ban vui lông nhấp và xác nhấn Mã đăng ký và số cán cước công đản đã được cấp khi bạn đã</li> <li>Bạn có thể kiểm tra, điều chỉnh kết quả đăng ký, in kết quả đăng ký, in giấy báo trúng tuyến và nhập l</li> <li>Đế tim hiểu rõ họn, xin vui lòng xem hướng dẫn và liên hệ để được hỗ trợ .</li> </ul> | h tẻ - Công nghệ Thái Nguyên<br>ng              |
|                         |                                                                                                    | (*): Công nghệ thông tin<br>lào tạo(*): Đại học |

Giao diện hiện ra Thí sinh thực hiện Sửa đăng ký hoặc Nộp hồ sơ xét tuyển còn thiếu...

| Đăng ký mới Nộp                       | hồ sơ xét tuyển    | In phiếu đăng ký 📃 In gi | ấy báo nhập học 🛛 Sửa đăng ký |                  |
|---------------------------------------|--------------------|--------------------------|-------------------------------|------------------|
| · · · · · · · · · · · · · · · · · · · |                    |                          |                               |                  |
|                                       | (*) KÉT QUẢ XÉT TU | JYÊN                     |                               |                  |
| Mã đăng ký                            | 4743135921         |                          |                               |                  |
| Ngày đăng ký                          | 12/06/2024         |                          |                               |                  |
| Kết quả xét                           |                    |                          |                               |                  |
| Ngày xét đăng ký                      |                    |                          |                               |                  |
| Nhập học                              |                    |                          |                               |                  |
| Ngày xác nhận                         |                    |                          |                               |                  |
|                                       | 1.ĐĂNG KÝ NGÀNH    | нос                      |                               |                  |
| Mã ngành                              | 7520103            |                          |                               |                  |
| Tên ngành(*)                          | Kỹ thuật Cơ khí    |                          |                               |                  |
| Mã chuyên ngành                       | CK                 |                          |                               |                  |
| Tên chuyên ngành(*)                   | Kỹ thuật Cơ khí    |                          |                               |                  |
| Loại hình đào tạo(*)                  | Chính quy          |                          |                               |                  |
| Trình độ đào tạo(*)                   | Đại học            |                          |                               |                  |
| Thời gian đào tạo(*)                  | 4 năm              |                          |                               |                  |
| NGUYỆN VỌNG KHÁC                      | Mã ngành           | Tên ngành                | Mã chuyên ngành               | Tên chuyên ngành |
|                                       | 7520211            | Kỹ thuật Điện            | DT                            | Tự động hóa      |

## Sau khi Sửa đăng ký > Cập nhập chỉnh sửa

| Người tư vấn(*) | không                     |
|-----------------|---------------------------|
| THÔNG TIN KHÁC  |                           |
| Ghi chú         |                           |
| _               | Cập nhật chỉnh sửa Bỏ qua |

vright © Trường Đại học Kinh tế - Công nghệ Thái Nguyên